## Cognitive Walkthrough Y: Yes, N: No

| Task                                       | 1. Mental Model | 2. Visibility                                                                              | 3. Consistency                                                                                                    | 4. Feedback                                                                                                    |
|--------------------------------------------|-----------------|--------------------------------------------------------------------------------------------|----------------------------------------------------------------------------------------------------|----------------------------------------------------------------------------------------------------|
| Employees                                  |                 |                                                                                            |                                                                                                    |                                                                                                    |
| Sign in                                    | Υ               | Υ                                                                                          | Y                                                                                                    | Y                                                                                                    |
| Take depression assessment                 | Y               | N:<br>- Not sure if assessment result boxes<br>are clickable and take it from this<br>page | Y                                                                                                    | N:<br>- The button in "assessment history"<br>card should not be "Take<br>assessment."<br>- Not sure if the result will be sent<br>anonymously or not. Need a<br>checkbox to confirm if they want to<br>share their name with the result. |
| Take personality assessment                | Υ               | Y                                                                                          | Υ                                                                                                    | Y                                                                                                    |
| Ask questions to chatbot                   | Y               | Y                                                                                          | Y                                                                                                    | N:<br>- Not sure what's happening next<br>after clicking dropdown. Add opened<br>screen.                                                                                                    |
| Take education module                      | Υ               | Y                                                                                          | Υ                                                                                                    | Y                                                                                                    |
| Check emergency support and call somewhere | Υ               | Y                                                                                          | Y                                                                                                    | Y                                                                                                    |
| See notifications                          | Υ               | Y                                                                                          | N:<br>- The phone numbers should be links<br>and have users make a call by clicking<br>them.                                                    | Y                                                                                                    |
| View and update profile                    | Υ               | Y                                                                                          | Υ                                                                                                    | Y                                                                                                    |
| Give feedback                              | Υ               | Y                                                                                          | Y                                                                                                    | Y                                                                                                    |
| Organizations                              |                 |                                                                                            |                                                                                                    |                                                                                                    |
| Sign in                                    | Υ               | Y                                                                                          | Y                                                                                                    | Y                                                                                                    |
| See assessment results of employees        | Y               | Y                                                                                          | N:<br>- The type of pie chart is not familiar.<br>- Not sure where to find the scores<br>for the company as a whole and for<br>each department. | Y                                                                                                    |
| Check feedback from employees              | Y               | Y                                                                                          | Y                                                                                                    | Y                                                                                                    |
| Manage employees                           | Y               | γ                                                                                          | Y                                                                                                    | N:<br>- Not sure if they can click individual<br>employee                                                                                                    |
| Notify employees to take assessments       | Y               | Y                                                                                          | Υ                                                                                                    | Y                                                                                                    |
| View and update profile                    | Y               | Υ                                                                                          | Y                                                                                                    | Y                                                                                                    |